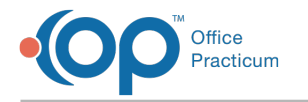

# Creating Care Plans

Version 14 19

#### Path: Clinical tab > Care Plans

## About

Care Plans can be created within Office Practicum to meet the needs of your Practice. In this section, you will find the steps to create a new Care Plan.

### Create a New Care Plan

- 1. Navigate to the Manage Care Plans window by following the path above.
- 2. Click the Add + button in the lower-left corner to add a new Care Plan.

| 😳 Manage Care Plans: Global                      |                                             |                                 |                                    |                | ×      |  |
|--------------------------------------------------|---------------------------------------------|---------------------------------|------------------------------------|----------------|--------|--|
| Care Plans/Registries Care Plan Items            | Care Plan Item Types                        | s CQM Lists                     |                                    |                |        |  |
| Care Plan/Registry                               | Definition                                  |                                 |                                    |                |        |  |
| *                                                | Purpose                                     |                                 |                                    |                |        |  |
| ADD/ADHD Maintenance                             | Patient goal state                          | ment SNOMED                     |                                    |                |        |  |
| Asthma - Moderate                                | Active                                      | as of                           |                                    |                |        |  |
| Bright Futures Preventive                        | Auto-enroll                                 | Contrary valid (days)           |                                    |                | 90     |  |
| Chlamydia Screening                              | View privacy                                | Enroll privacy                  | Any staff member                   | Providers only |        |  |
| Down Syndrome Health                             | Bibliographic citat                         | ingraphic station               |                                    |                |        |  |
| Employee Health (OSH)                            | Developed by                                |                                 |                                    |                |        |  |
| Eamily Asthma                                    | Funding source                              |                                 |                                    |                |        |  |
| Incident-To                                      | URL                                         |                                 |                                    |                |        |  |
| Lead, Elevated                                   | Released                                    | Revised                         |                                    |                |        |  |
| Obesity Monitoring                               | Created on                                  | by                              |                                    |                |        |  |
| Sample - Allergy (Penicillin)                    | Updated                                     | by                              |                                    |                |        |  |
| Sample - Demographics<br>(Preventive Female 40+) |                                             |                                 |                                    |                |        |  |
| Sample - Lab value                               | Triggers                                    |                                 |                                    |                |        |  |
| (Hyperlipidemia)                                 | Grouping Rules                              | Item Name                       | Condition                          | Value(s)       | Sort 🛆 |  |
| Sample - Med by name<br>(albuterol)              | *                                           | Click here to add a new trigger |                                    |                |        |  |
| Sample - Payer                                   |                                             |                                 |                                    |                |        |  |
| Sample - Vital sign (Failure to<br>Thrive)       |                                             |                                 |                                    |                |        |  |
|                                                  |                                             |                                 | <no data="" display="" to=""></no> |                |        |  |
|                                                  | + î 🖍 🗸 🗙                                   | •                               |                                    |                |        |  |
|                                                  | Actions (if all trigger conditions are met) |                                 |                                    |                |        |  |
|                                                  |                                             | Item Name                       | Action Type Sor                    | t 🛆            |        |  |
|                                                  | *                                           | Click here to add a             | new action                         |                |        |  |
| 1 of 17 🕂 🛱 🖍 🗸 😌 🗍                              | <no data="" display="" to=""></no>          |                                 |                                    |                |        |  |
| Limport Liport                                   | + î 🖍 🗸 🗙                                   | €                               |                                    |                |        |  |

- 3. In the Care Plan/Registry field, enter the Name of your new Care Plan.
  - Care Plan/Registry

    Care Plan/Registry

    ADD/ADHD Maintenance
    Asthma Moderate
    Bright Futures Preventive
    Chlamydia Screening
    Down Syndrome Health
    Supervision
    Employee Health/OSHA
- 4. Enter text or use the drop-down menu for each of the fields for the Care Plan Definition, Triggers, and Actions.
- 5. Add Triggers to create your Patient Group.
- 6. Add **Actions** to add and/or suppress on your patient's Care Plan once all conditions are met for the Triggers assigned to the Care Plan.
- 7. Click the **Save** button in the lower-left corner to save Care Plan changes.

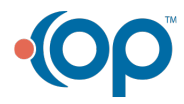

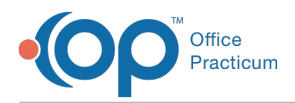

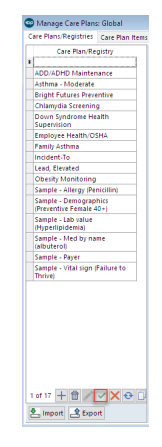

#### Version 14.10

#### Utilities > Manage Clinical Features > Care Plans

Care Plans can be created within Office Practicum to meet the needs of your practice. In this section, you will find the steps to create a new Care Plan.

# **Opening the Manage Care Plans Window**

- 1. Open the Manage Care Plans window.
- 2. Click the Insert Record 🚽 button in the lower left corner to add a new Care Plan.

| <b>•</b>                                   |                 |                        | Manage Care P                         | lans: Global                                                                      |                         |                | ĺ      | x  |
|--------------------------------------------|-----------------|------------------------|---------------------------------------|-----------------------------------------------------------------------------------|-------------------------|----------------|--------|----|
| Care Plans/Registries                      | Care Plan Items | Care Plan Item Types   | CQM Lists                             |                                                                                   |                         |                |        |    |
| Care Plan/Re                               | gistry          |                        |                                       | Definition                                                                        |                         |                |        |    |
| *                                          |                 | Purpose                |                                       |                                                                                   |                         |                |        | ^  |
| Asthma - Moderate                          |                 | Patient goal stateme   | nt SNOMED                             |                                                                                   |                         |                |        |    |
| Bright Futures Preve                       | ntive           | Active                 | as of                                 |                                                                                   |                         |                |        |    |
| Chlamydia Screening                        | 1               | Auto-enroll            | Contrary valid (days)                 |                                                                                   |                         |                | (      | 90 |
| Diabetes CM                                |                 | View privacy           | Enroll privacy                        | Any staff member                                                                  |                         | Providers only |        |    |
| Down Syndrome Hea                          | alth            | Bibliographic citation |                                       |                                                                                   |                         |                |        |    |
| Supervision                                |                 | Developed by           |                                       |                                                                                   |                         |                |        |    |
| Employee Health/USI                        | 1A              | Funding source         |                                       |                                                                                   |                         |                |        |    |
| Family Astrima                             |                 | URL                    |                                       |                                                                                   |                         |                |        |    |
| Incident-10                                |                 | Released               | Revised                               |                                                                                   |                         |                |        |    |
| Obesity Monitoring                         |                 | Created on             | by                                    |                                                                                   |                         |                |        |    |
| Sample - Allerov (Pe                       | nicillin)       | Updated                | by                                    |                                                                                   |                         |                |        | ~  |
| Sample - Demograph<br>(Preventive Female 4 | ics<br>i0+)     |                        |                                       | Triggers                                                                          |                         |                |        |    |
| Sample - Lab value                         |                 | Grouping Rules         | Item Name                             | Condit                                                                            | ion                     | Value(s)       | Sort 🛆 |    |
| (Hyperlipidemia)                           |                 | *                      | Click here to add a new trigger       |                                                                                   |                         |                |        |    |
| Sample - Med by nam                        | ne (albuterol)  |                        |                                       |                                                                                   |                         |                |        |    |
| Sample - Payer                             |                 |                        |                                       |                                                                                   |                         |                |        |    |
| Sample - Vital sign (F<br>Thrive)          | Failure to      |                        |                                       | <no data="" displa<="" td="" to=""><td>v&gt;</td><td></td><td></td><td></td></no> | v>                      |                |        |    |
| Test nutrition                             |                 |                        |                                       |                                                                                   |                         |                |        |    |
|                                            |                 |                        |                                       |                                                                                   |                         | >              |        |    |
|                                            |                 | ر دها است وسی می ا     | ۵c                                    | tions (if all trigger cond                                                        | ditions are m           | et)            |        |    |
|                                            |                 |                        | Ac                                    | tions (if all trigger cond                                                        | ditions are m           | et)            |        |    |
|                                            |                 |                        | Ac<br>tem Name<br>Click here to add a | tions (if all trigger cond<br>Action Type                                         | ditions are m<br>Sort △ | et)            |        |    |

3. Enter the Name of the new Care Plan in the Care Plan/Registry field.

|   | Care Plan/Registry                  |
|---|-------------------------------------|
| * |                                     |
|   | Asthma - Moderate                   |
|   | Bright Futures Preventive           |
|   | Chlamydia Screening                 |
|   | Diabetes CM                         |
|   | Down Syndrome Health<br>Supervision |
|   | Employee Health/OSHA                |
|   | Family Asthma                       |

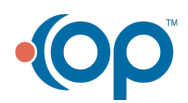

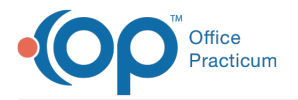

4. Enter **Text** in or use the **Drop-Down Menu** for each of the Fields for the Care Plan Definition, Triggers, and Actions.

| •                                 |                 |                                             | Manage Care P                                                                     | lans: Global                                                          |              |             | ×  |  |
|-----------------------------------|-----------------|---------------------------------------------|-----------------------------------------------------------------------------------|-----------------------------------------------------------------------|--------------|-------------|----|--|
| Care Plans/Registries             | Care Plan Items | Care Plan Item Types                        | CQM Lists                                                                         |                                                                       |              |             |    |  |
| Care Plan/Re                      | gistry          |                                             |                                                                                   | Definition                                                            |              |             |    |  |
| *                                 |                 | Purpose                                     |                                                                                   |                                                                       |              |             | ^  |  |
| Asthma - Moderate                 |                 | Patient goal stateme                        | nt SNOMED                                                                         |                                                                       |              |             |    |  |
| Bright Futures Preve              | ntive           | Active                                      | as of                                                                             |                                                                       |              |             |    |  |
| Chlamydia Screening               |                 | Auto-enroll                                 | Contrary valid (days)                                                             |                                                                       |              |             | 90 |  |
| Diabetes CM                       |                 | View privacy                                | Enroll privacy                                                                    | Any staff member                                                      | Providers on | ilv         |    |  |
| Down Syndrome Hea                 | lith            | Bibliographic citation                      | 1                                                                                 |                                                                       |              | ·           |    |  |
| Supervision                       |                 | Developed by                                |                                                                                   |                                                                       |              |             |    |  |
| Employee Health/OSP               |                 | Funding source                              |                                                                                   |                                                                       |              |             |    |  |
| Incident To                       |                 | URL                                         |                                                                                   |                                                                       |              |             |    |  |
| Lead                              |                 | Released                                    | Revised                                                                           |                                                                       |              |             |    |  |
| Obesity Monitoring                |                 | Created on                                  | by                                                                                |                                                                       |              |             |    |  |
| Sample - Allerov (Per             | aicillin)       | Updated                                     | by                                                                                |                                                                       |              |             | ~  |  |
| Sample - Demograph                | ics             |                                             | Triggers                                                                          |                                                                       |              |             |    |  |
| Sample - Lab value                |                 | Grouping Rules                              | Item Name                                                                         | Condition                                                             | n Value      | e(s) Sort 🛆 | 5  |  |
| Sample - Med by nan               | e (albuterol)   | *                                           |                                                                                   |                                                                       | ngger        |             |    |  |
| Sample - Paver                    |                 |                                             |                                                                                   |                                                                       |              |             |    |  |
| Sample - Vital sign (F<br>Thrive) | ailure to       |                                             |                                                                                   | chio data to dienlaus                                                 |              |             |    |  |
| Test nutrition                    |                 |                                             |                                                                                   | <no data="" displays<="" td="" to=""><td></td><td></td><td></td></no> |              |             |    |  |
|                                   |                 | +-/00                                       | <b>\$</b> <                                                                       |                                                                       |              |             | >  |  |
|                                   |                 | Actions (if all trigger conditions are met) |                                                                                   |                                                                       |              |             |    |  |
|                                   |                 |                                             | Item Name                                                                         | Action Type                                                           | Sort 🛆       |             |    |  |
|                                   |                 | *                                           | Click here to add a                                                               | new action                                                            |              |             |    |  |
| 1 01 18                           | V V 🔗 🕒         | -                                           | <no data="" di<="" td="" to=""><td>splav&gt;</td><td></td><td></td><td></td></no> | splav>                                                                |              |             |    |  |

- 5. Add **Triggers** to create your Patient Group.
- 6. Add **Actions** to add and/or suppress on your patient's Care Plan once all conditions are met for the Triggers assigned to the Care Plan.
- 7. Click the Green Checkmark button in the lower left corner to save your work.

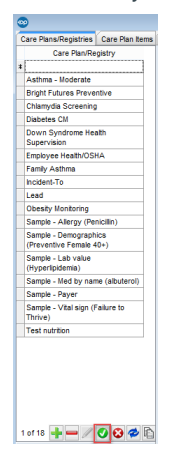

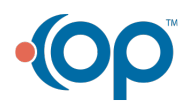